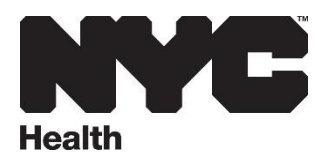

#### **Registration Instructions for the <u>Safe Products Awareness Training for Businesses</u>**

- 1. Log in using your NYC account or click "Create Account"
- 2. Enter your information, accept the terms and click the "Create Account" button.

| www1.nyc.gov/account/login.htm?spName=nycdohmh-ehs.mksclou | ıd.com&samlContext=us1_8176884_cb741af0-b04 Q 🖄 |
|------------------------------------------------------------|-------------------------------------------------|
| The Official Website of the City of New York               | Select Language                                 |
| Login                                                      |                                                 |
| Log in using your NYC account.                             | Log in using one of these options:              |
| Email Address or Username: *                               | Employees                                       |
|                                                            |                                                 |
| Password: *                                                | or                                              |
|                                                            |                                                 |
| Log In                                                     |                                                 |
|                                                            |                                                 |
| Create Account<br>Forgot Password                          |                                                 |
| Report an Issue                                            |                                                 |

WARNING: This system and network belong to the City of New York and are intended solely for users and uses authorized by the City of NYORK. Unauthorized access or use is strictly prohibited. By using this system you expressly consent to the City of New York monitoring all u this system. regardless of the purpose. If monitoring reveals possible evidence of criminal activity, damage or other unauthorized use, the

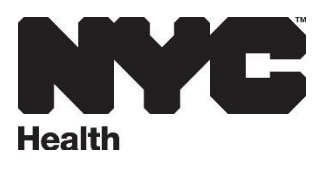

#### **Create Account**

| All fields are required.              |  |
|---------------------------------------|--|
| EMAIL OR USERNAME                     |  |
| Email Address or Username:            |  |
| Confirm Email Address or<br>Username: |  |
| PASSWORD                              |  |
| Password:                             |  |
| Confirm Password:                     |  |
| NAME                                  |  |
| First Name:                           |  |
| Middle Initial:                       |  |
| Last Name:                            |  |

| ECURITY                                                                                                    |                                                  |                                                                |                                 |                |
|----------------------------------------------------------------------------------------------------|--------------------------------------------------|----------------------------------------------------------------|---------------------------------|----------------|
| Select a security question and provide an an<br>on a public computer, we recommend you me                                           | swer to it. The answer<br>ask your answers by se | is not case sensitive and must<br>electing <i>Hid</i> e below. | t be between 3 and 255 characte | rs. If you are |
| Security Question:                                                                                                    |                                                  |                                                                | ~                               |                |
| Answer:                                                                                                    |                                                  |                                                                |                                 |                |
| Display Answers:                                                                                                    | Show                                             | O Hide                                                         |                                 |                |
| ERMS                                                                                                    | _                                                |                                                                |                                 |                |
| understand and agree to the<br>NYC.ID Terms of Use, the overall<br>Terms of Use for NYC.gov, and the<br>Privacy Policy for NYC.gov. |                                                  |                                                                |                                 |                |
|                                                                                                    |                                                  |                                                                | CREATE A                        |                |

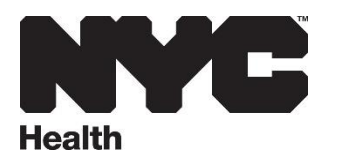

## **Forgot Password Instructions**

1. Click on "Forgot Password"

NYC Mobile Apps

Maps

Resident Toolkit

2. Enter your registration Email/Username which you used originally then click on Submit.

| The Of                     | ficial Website of the City of New York                                                                                                    | Select Langua                                                                                                    |
|----------------------------|----------------------------------------------------------------------------------------------------|----------------------------------------------------------------------------------------------------|
| Lo                         | ogin                                                                                                    |                                                                                                    |
| Log                        | in using your NYC account.                                                                                                    | Log in using one of these options:                                                                                                    |
| Ema                        | ail Address or Username: *                                                                                                    | Employees                                                                                                    |
| Pas                        | sword: *                                                                                                    |                                                                                                    |
|                            |                                                                                                    |                                                                                                    |
|                            |                                                                                                    |                                                                                                    |
|                            | Log In                                                                                                    |                                                                                                    |
|                            |                                                                                                    |                                                                                                    |
| Forg                       | ate Account<br>got Password                                                                                                    |                                                                                                    |
|                            |                                                                                                    |                                                                                                    |
| Rep                        | oort an Issue                                                                                                    |                                                                                                    |
| Rep<br>WAI<br>York<br>this | oort an Issue<br>RNING: This system and network belong to the City of New<br>c. Unauthorized access or use is strictly prohibited. By using<br>system. reaardless of the purpose. If monitoring reveals po                                                                                                    | York and are intended solely for users and uses authorized by t<br>this system you expressly consent to the City of New York mon<br>ssible evidence of criminal activity. damage or other unauthorize                                                                                                    |
| Rep<br>WAI<br>York<br>this | wort an Issue<br>RNING: This system and network belong to the City of New,<br>c. Unauthorized access or use is strictly prohibited. By using<br>system. recardless of the purpose. If monitoring reveals po<br>t/forgotPassword.htm?spName=nycdohmh-ehs.mks                                                                                                    | York and are intended solely for users and uses authorized by t<br>this system you expressly consent to the City of New York mon<br>suble evidence of criminal activity. damage or other unauthorize                                                                                                    |
| Rep<br>WAI<br>York<br>this | This system and network belong to the City of New<br>RNING: This system and network belong to the City of New<br>(. Unauthorized access or use is strictly prohibited. By using<br>system. reaardless of the purpose. If monitoring reveals po<br>the purpose. If monitoring reveals po<br>type to the purpose of the purpose of the purpose of the purpose. If monitoring reveals po<br>type to the purpose of the purpose of the purpose of the purpose of the purpose. If monitoring reveals po<br>type to the purpose of the purpose of the pu | York and are intended solely for users and uses authorized by t<br>this system you expressly consent to the City of New York mon<br>ssible evidence of criminal activity. damage or other unauthorize<br>cloud.com&fromKiosk=false⌖=aHR0 Q                                                                                             |
| Rep<br>WAI<br>York<br>this | The Official Website of the City of New York                                                                                                    | York and are intended solely for users and uses authorized by this system you expressly consent to the City of New York mon ssible evidence of criminal activity. damage or other unauthorized         cloud.com&fromKiosk=false⌖=aHR0       Q       C         Prom         NYCC       Select Language   Y       Text Siz              |
| Rep<br>WAI<br>York<br>this | An Issue         RNING: This system and network belong to the City of New (. Unauthorized access or use is strictly prohibited. By using system. recardless of the purpose. If monitoring reveals point of the purpose. If monitoring reveals point of the purpose. If monitoring reveals point of the purpose of the purpose. If monitoring reveals point of the purpose of the purpose. If monitoring reveals point of the purpose. If monitoring reveals point of the purpose of the purpose. If monitoring reveals point of the purpose of the purpose. If monitoring reveals point of the purpose of the purpose of the purpose. If monitoring reveals point of the purpose of the purpose of the purpose. If monitoring reveals point of the purpose of the purpose of the purpos                                                                        | York and are intended solely for users and uses authorized by this system you expressly consent to the City of New York mon suble evidence of criminal activity. damage or other unauthorized         cloud.com&fromKiosk=false⌖=aHR0       Q       C         Prote         Select Language   Text Size                                |
| Rep<br>WAI<br>York<br>this | And Issue         RNING: This system and network belong to the City of New c. Unauthorized access or use is strictly prohibited. By using system. reaardless of the purpose. If monitoring reveals point the purpose. If monitoring reveals point to the city of the purpose. If monitoring reveals point to the city of New York         Image: Image: Im                                                                                                  | York and are intended solely for users and uses authorized by t<br>this system you expressly consent to the City of New York mon<br>ssible evidence of criminal activity. damage or other unauthorized<br>cloud.com&fromKiosk=false⌖=aHR0 Q<br>Profit<br>Select Language   Text Siz<br>Bar                                             |
| Rep<br>WAI<br>York<br>this | Average Service         RNING: This system and network belong to the City of New (. Unauthorized access or use is strictly prohibited. By using system. recardless of the purpose. If monitoring reveals portion of the purpose. If monitoring reveals portion of the purpose of the purpose. If monitoring reveals portion of the purpose of the purpose. If monitoring reveals portion of the purpose of the purpose of the purpose. If monitoring reveals portion of the purpose of the purpose of the purpose of the purpose of the purpose of the purpose. If monitoring reveals portion of the purpose of the purpose of t                                                                        | York and are intended solely for users and uses authorized by this system you expressly consent to the City of New York mon suble evidence of criminal activity. damage or other unauthorized         cloud.com&tfromKiosk=false⌖=aHR0       Q       Profit         Profit       Select Language   Text Size                           |
| Rep<br>WAI<br>York<br>this | ANING: This system and network belong to the City of New<br>(* Unauthorized access or use is strictly prohibited. By using<br>system. reaardless of the purpose. If monitoring reveals po<br>t/forgotPassword.htm?spName=nycdohmh-ehs.mks<br>NVC NYCID<br>The Official Website of the City of New York<br>Forgot Password<br>Email Address or Username:                                                                                                    | York and are intended solely for users and uses authorized by t<br>this system you expressly consent to the City of New York mon<br>ssible evidence of criminal activity. damage or other unauthorized<br>cloud.com&fromKiosk=false⌖=aHR0 Q<br>Protect<br>Select Language   T Text Siz                                                 |
| Rep<br>WAI<br>York<br>this | Average Service         RNING: This system and network belong to the City of New &         Unauthorized access or use is strictly prohibited. By using system, redardless of the burbose. If monitoring reveals boots and the burbose. If monitoring reveals boots and the burbose. If monitoring reveals boots and the burbose. If monitoring reveals boots and the burbose. If monitoring reveals boots and the burbose. If monitoring reveals boots and the burbose. If monitoring reveals boots and the burbose. If monitoring reveals boots and the burbose. If monitoring reveals boots and the burbose. If monitoring reveals boots and the burbose. If monitoring reveals boots and the burbose. If monitoring reveals boots are strictly prohibited.         Image: Image: Image                                                                                                    | York and are intended solely for users and uses authorized by t         this system you expressly consent to the City of New York mon         ssible evidence of criminal activity. damage or other unauthorized         cloud.com&fromKiosk=false⌖=aHR0       Q       C         Profit         Select Language   Text Siz         Baa |
| Rep<br>WAI<br>York<br>this | Average Structure         RNING: This system and network belong to the City of New K. Unauthorized access or use is strictly prohibited. By using system. recardless of the purpose. If monitoring reveals point of the purpose. If monitoring reveals point of the purpose of the purpose. If monitoring reveals point of the purpose of the purpose. If monitoring reveals point of the purpose of the purpose. If monitoring reveals point of the purpose of the purpose of the purpose. If monitoring reveals point of the purpose of the purpose of th                                                                        | York and are intended solely for users and uses authorized by this system you expressly consent to the City of New York monssible evidence of criminal activity. damage or other unauthorized         cloud.com&fromKiosk=false⌖=aHR0       Q       C         Prom         Select Language       Text Siz         Baa         Upper    |
| Rep<br>WAI<br>York<br>this | Average         RNING: This system and network belong to the City of New &         Unauthorized access or use is strictly prohibited. By using system, reaardless of the purpose. If monitoring reveals por         t/forgotPassword.htm?spName=nycdohmh-ehs.mks         NVC       MVC.ID         The Official Website of the City of New York         Forgot Password         (2) Email Address or Username:                                                                                                    | York and are intended solely for users and uses authorized by this system you expressly consent to the City of New York mon ssible evidence of criminal activity. damage or other unauthorized   cloud.com&fromKiosk=false⌖=aHR0 Q   Profit   Select Language   T   Text Siz                                                           |

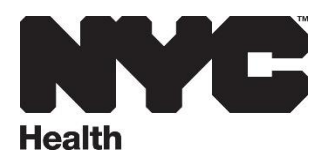

# Once logged in, search course Catalog for <u>Safe Products Awareness Training for Businesses</u>. Select training and click "Start" or "Continue" to launch the training

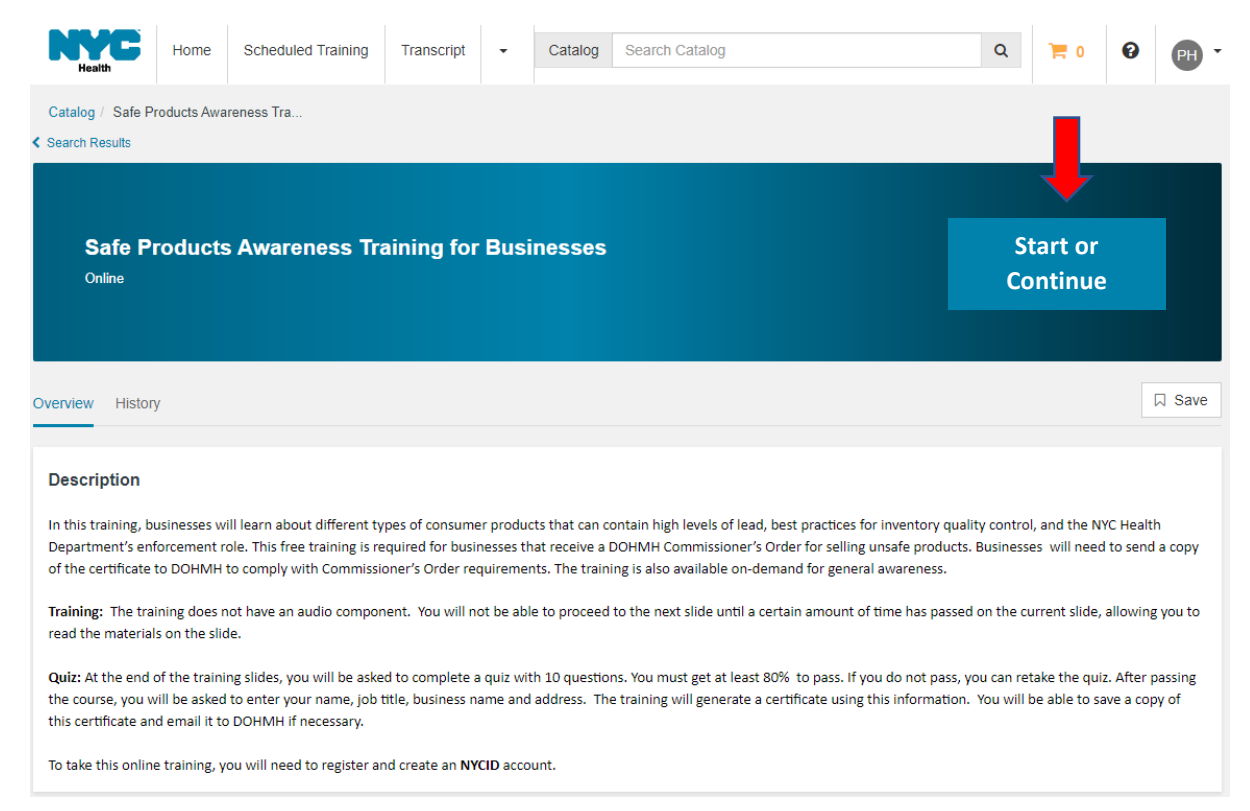

## Click "Begin"

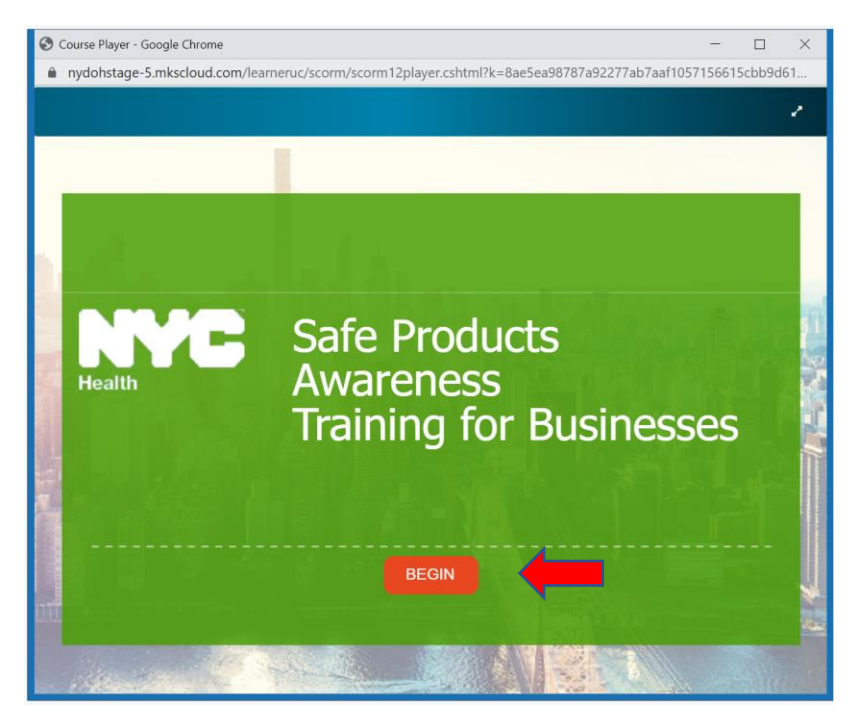

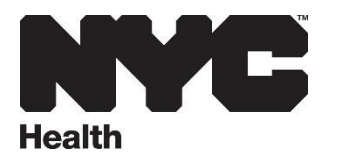

Once you complete the training, enter your Name, Job Title, Business Name and Business Address to generate a copy of the training certificate. You can exit the training upon completion.

To print a copy of the training certificate, click "History" on the course home page or select "View Certificate" on the upper right corner of the training page.

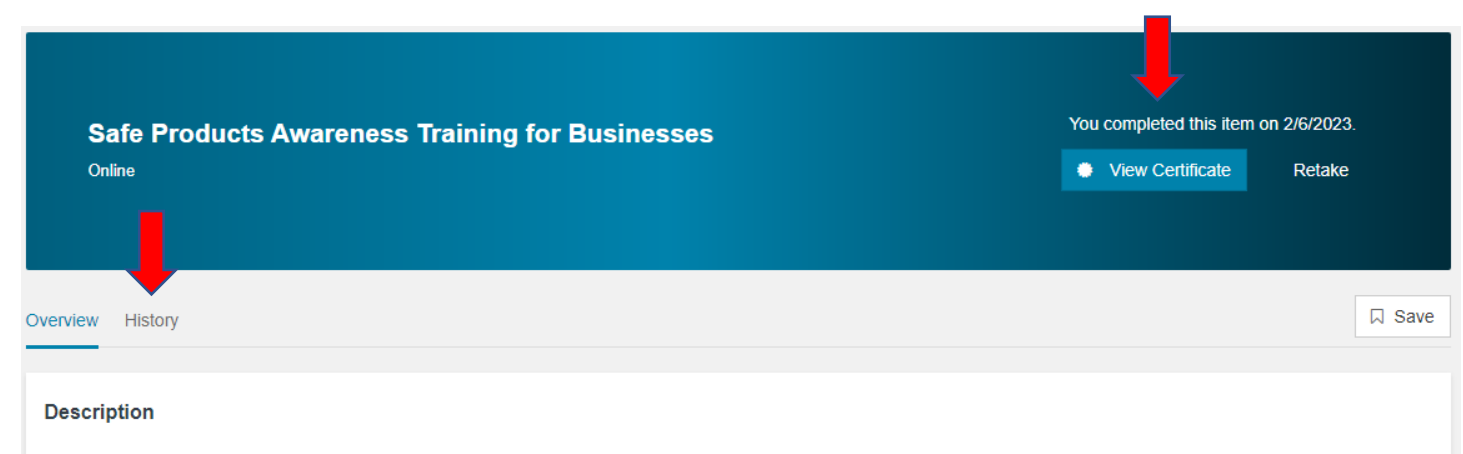

In this training, businesses will learn about different types of consumer products that can contain high levels of lead, best practices for inventory quality control, and the NYC Health Department's enforcement role. This free training is required for businesses that receive a DOHMH Commissioner's Order for selling unsafe products. Businesses will need to send a copy of the certificate to DOHMH to comply with Commissioner's Order requirements. The training is also available on-demand for general awareness.

Training: The training does not have an audio component. You will not be able to proceed to the next slide until a certain amount of time has passed on the current slide, allowing you to read the materials on the slide.

Quiz: At the end of the training slides, you will be asked to complete a quiz with 10 questions. You must get at least 80% to pass. If you do not pass, you can retake the quiz. After passing the course, you will be asked to enter your name, job title, business name and address. The training will generate a certificate using this information. You will be able to save a copy of this certificate and email it to DOHMH if necessary.

To take this online training, you will need to register and create an NYCID account.

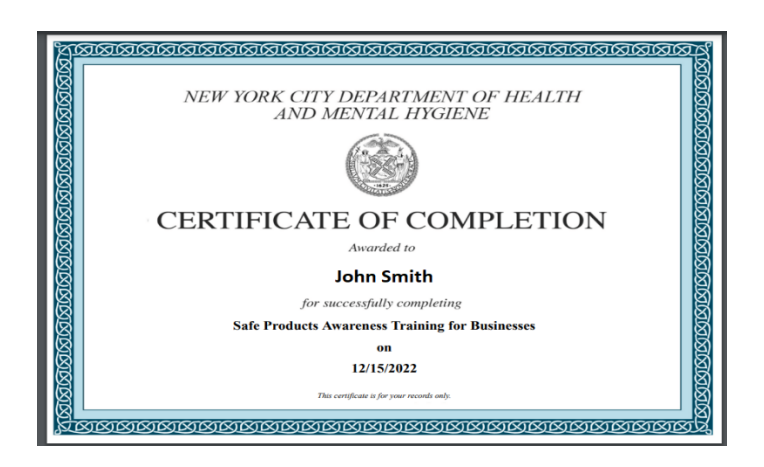